# アプリを起動してワークスペースを操作してみよう

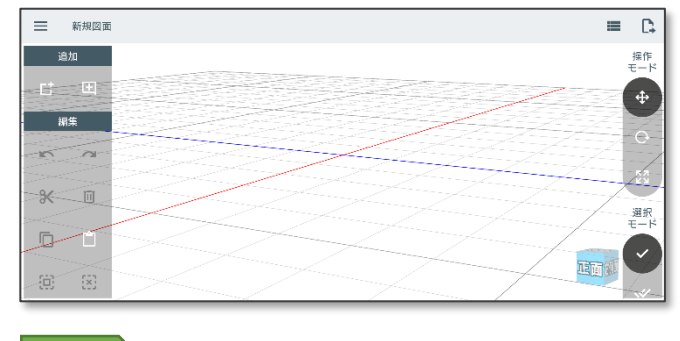

#### POINT

| ワークスペースで図面をいろいろな角度から確認しなが |
|---------------------------|
| ら作っていきます。この操作に慣れておきましょう。  |
|                           |

アプリを起動するとワークスペースが表示されます。 ワークスペースにはグリッド(床)が表示されてい ます。

> まずはワークスペースを**1本指でスワイプ** してみましょう。画面中央を中心に回転し て、視点が変わります(**視点の回転**)。

次にワークスペースを**二本指でピンチイン、** ピンチアウト(画面をつまむ感じ)してみ ましょう。床が大きくなったり、小さく なったりします(ズームイン、アウト)。

次にワークスペースを**二本指**で**スワイプ**し てみましょう。視点が平行移動します(視 点の**平行移動)**。

## ワークスペースに材料を追加しよう

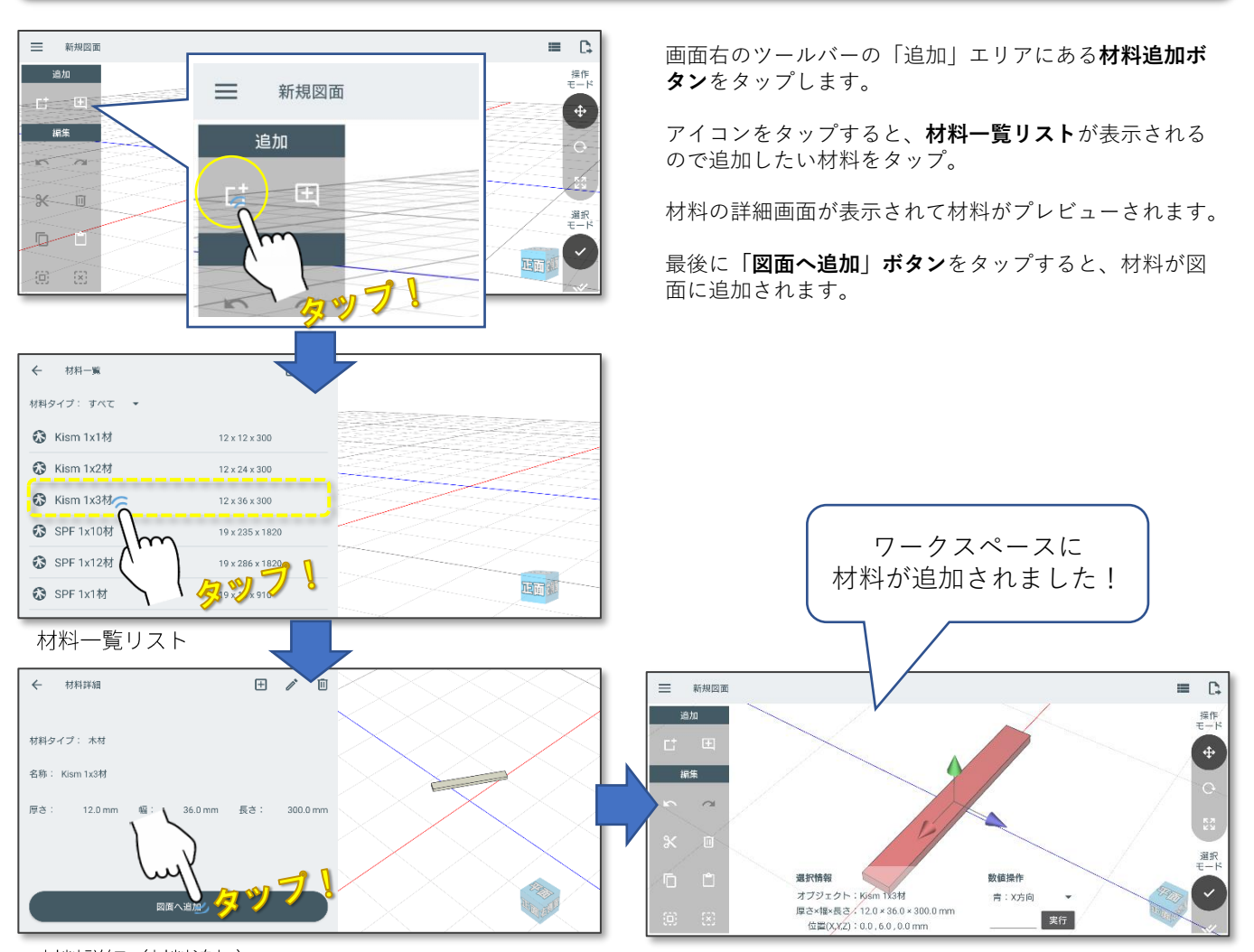

材料詳細(材料追加) Japan micro system Co.,Ltd.

Choromebook版 caDIY3D クイックスタート

## 材料を操作してみよう

材料を操作するに操作モードを切り替えながら操作を行います。操作モードは画面右側のボタンで切り替えます。

#### 材料の移動

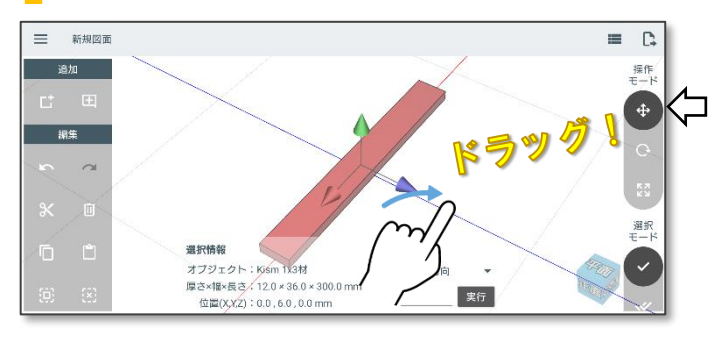

↔ 材料移動モード

選択された材料に移動用マニピュレータが表示されます。 マニピュレータのコーン部分をドラッグすると材料を移 動できます。

## 材料の回転

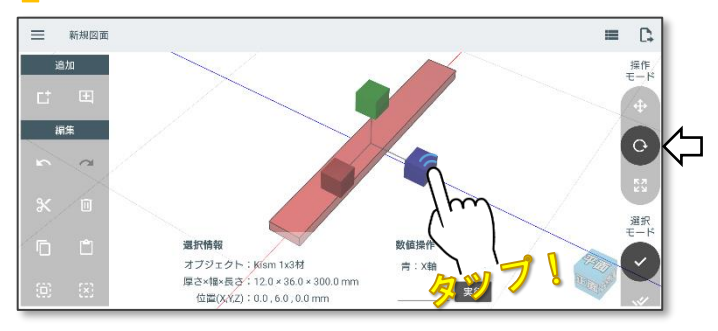

▶ 材料回転モード

選択された材料に回転用マニピュレータが表示されます。 マニピュレータのキューブ部分をタップすると材料を 90°回転できます。

## 材料のサイズ変更

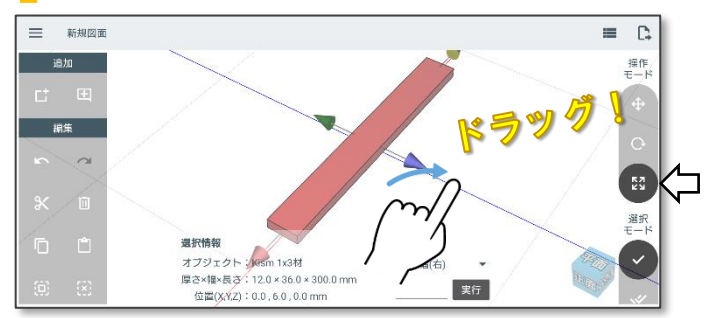

**K**7 サイズ変更モード

選択された材料に**サイズ変更用マニピュレータ**が表示されます。マニピュレータの**コーン部分をドラッグ**すると 材料のサイズを変更できます。

## 材料のコピーと貼り付け

材料をコピー&貼り付けして増やすことができます。

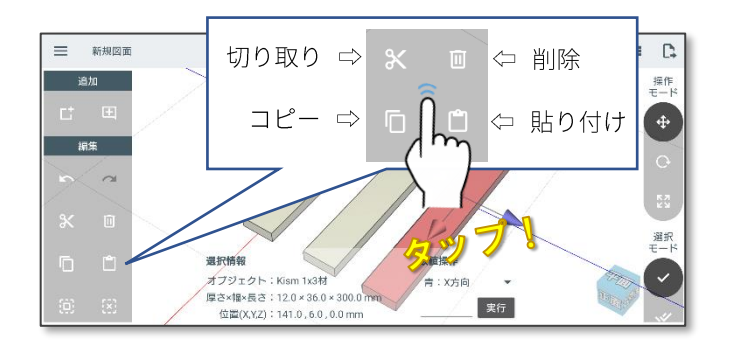

材料が選択された状態で「編集」エリアの**コピーボタン** をタップします。 その後、貼り付けボタンをタップすることで、図面に材 料が複製されます。

選択された材料を削除する場合は、削除ボタンをタップ。

**切り取りボタンをタップ**すると、図面上から選択された 材料が消えますが、貼り付けすることができます。

## いろいろな材料の選択方法

材料を選択する方法は3種類あります。状況に合わせて選んでください。

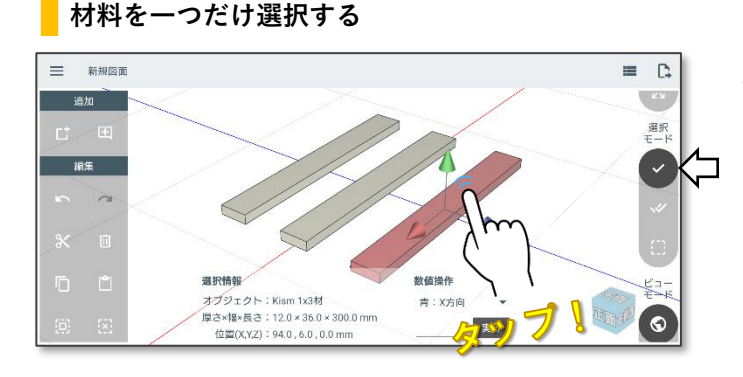

### 材料をタップして複数選択する

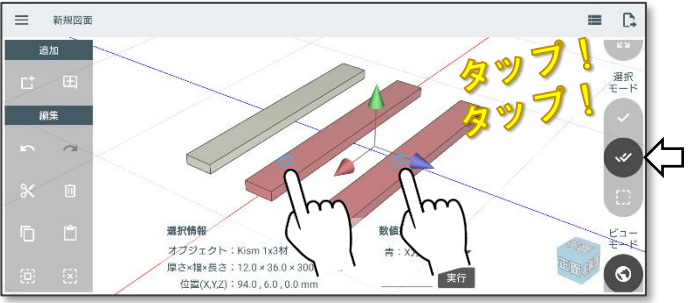

#### ✔ 単一選択モード

材料を一つだけ選択するモードです。 タップした位置にある材料を選択します。 タップした材料と別の材料が選択されていた場合は、そ の材料の選択を解除します。常に一つの材料が選択され た状態になります。

✓ 複数選択モード

**材料をタップして複数選択するモード**です。 選択したい材料をつぎつぎにタップすることで複数選択 することができます。

既に選択されている材料をタップした場合は、選択を解 除する事が出来ます。

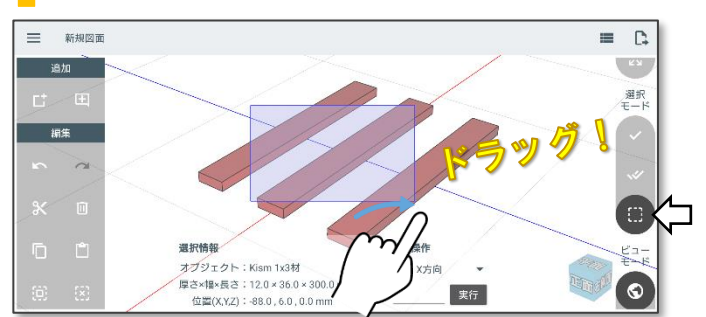

材料を範囲で選択する

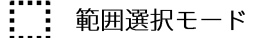

**範囲で指定して材料を選択するモード**です。 始点から終点に向かってドラッグすることで範囲を表示 し、範囲内にある材料が選択されます。 範囲選択を実行すると自動で単一選択に切り替わります。

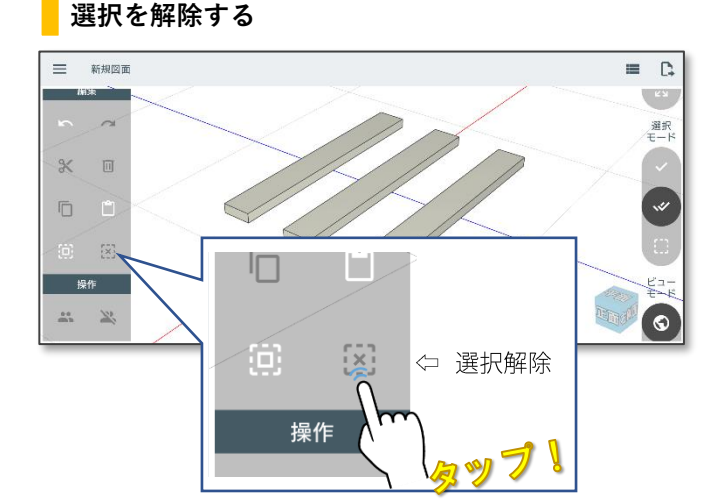

選択した材料は、誤操作しないように常に選択された状 態を維持します。材料外のエリアをタップしても選択は 解除されません。

選択を解除するには編集エリアの「**× 選択解除**」 ボタンをタップします。

## 寸法線を追加する

寸法線を追加するには追加エリアの図面パーツボタンをタップします。

### 材料を一つだけ選択する

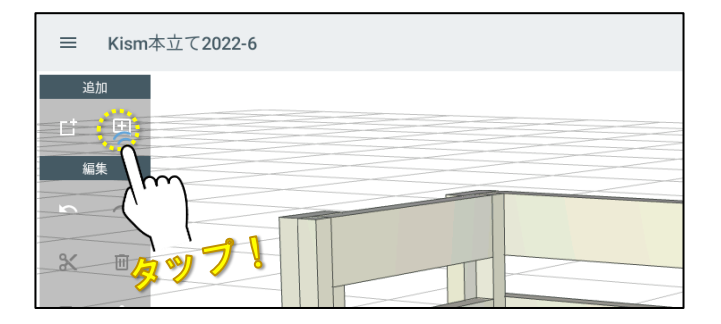

#### 寸法追加画面での操作

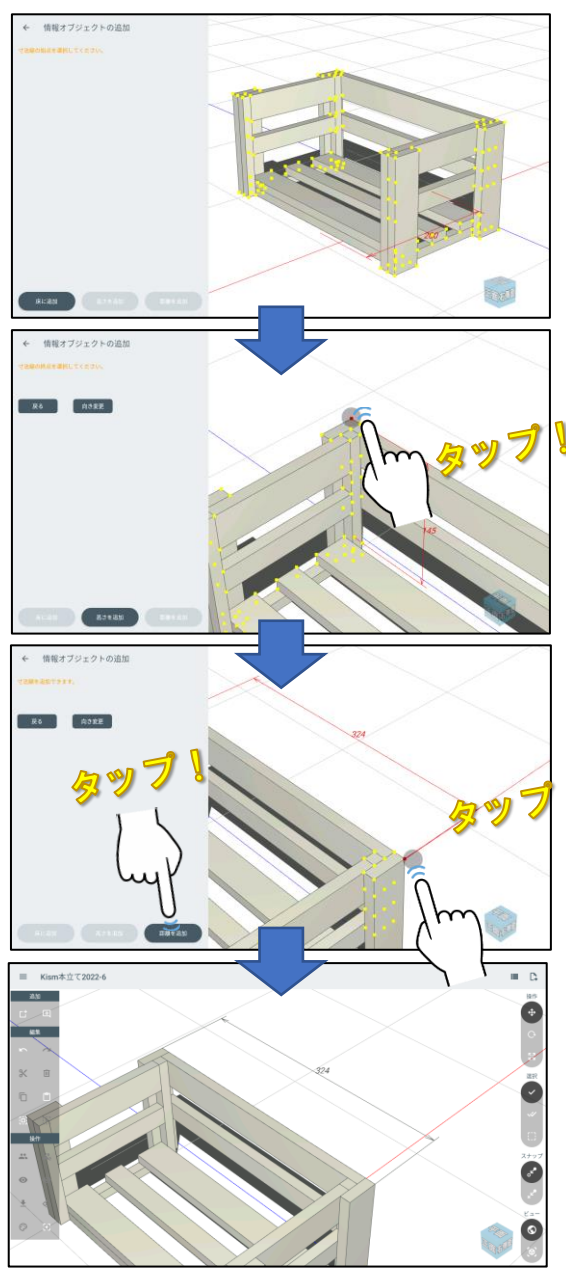

「**十 寸法線追加」ボタンをタップ**すると寸法線追加

画面に切り替わります。

寸法線追加画面に切り替わると、右側にモデルが表示され、寸法線の始点、終点の候補となる点が**黄色**で表示されます。

右側のモデルを**拡大縮小、移動**しながら、指定したい場 所が**見やすい角度**に調整します。

## POINT 寸法追加画面で始点を指定する前に、「床に追加」ボタ ンをタップすると、ほかの材料と同じように寸法線が床 の上に追加されます。

**始点の位置をタップ**します。 選択された頂点は**赤く**表示されます。

POINT 始点を追加した後に、「高さを追加」ボタンをタップす ると、始点と床までの距離を示す寸法線が追加されます。

**終点の位置をタップ**します。 始点と終点の位置が正しければ、 「**距離を追加」ボタンをタップ**します。

図面に寸法線が追加されました。

## 材料取り図を確認してみよう

### 材料取り図画面に移動する

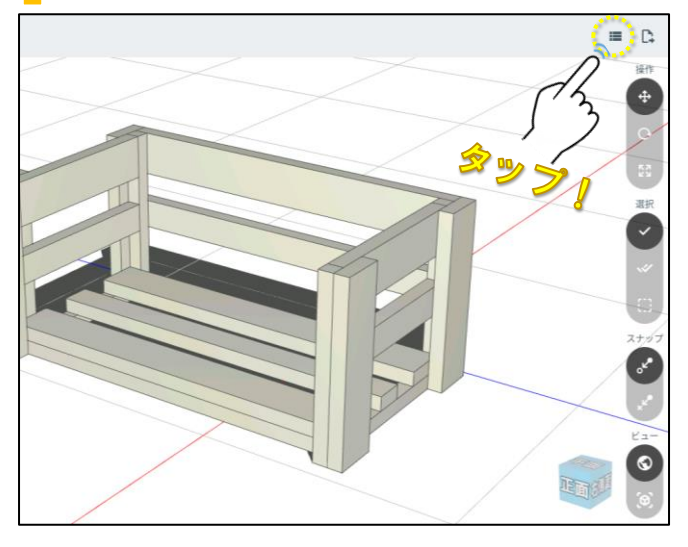

画面右上の「 🚺 材料取り図」ボタンをタップ。

材料取り図画面に切り替わり、図面中の材料取り図が表 示されます。

#### 材料取り図を確認する

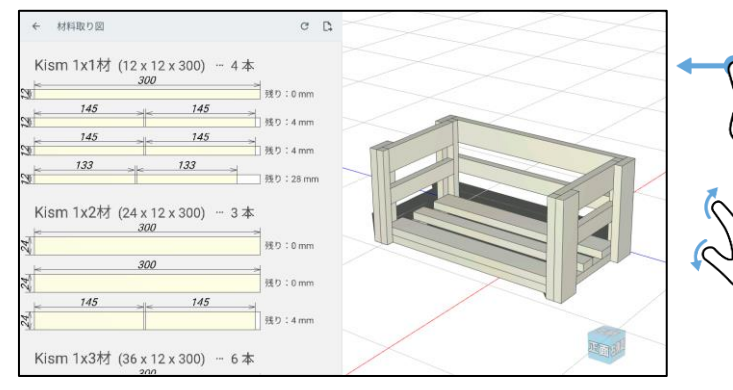

## 材料取り図を組み替える

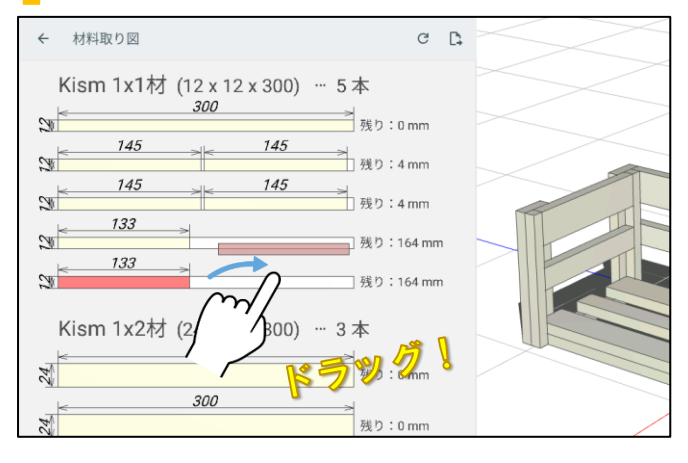

材料取り図を拡大縮小したり、スクロールして確認する ことができます。

> 右側の材料取り図表示部の余白部分を1本指で スワイプすると材料取り図をスクロールするこ とができます。

余白部分を**二本指**でピンチイン、ピンチアウト すると材料取り図が大きくなったり、小さく なったりします(**ズームイン、アウト**)。

材料取り図のパーツ上からドラッグすることで材料取り 図を組み替えることができます(移動するパーツは赤く なります)。

二つのパーツを一つの資材に纏めたり、一つの資材から 取れる二つのパーツを別々の資材に分割するなどもでき ます。

画面上部の「 C 配置リセット」ボタンをタップ

すると材料取り図の配置を初期化することができます。

元の画面に戻るには 🗲 ボタンをタップしてください。

# 図面をPDFに出力しよう

### 図面出力画面に移動する

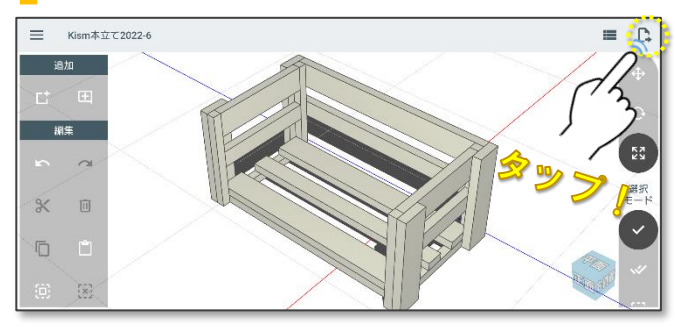

#### 図面出力オプションを選ぶ

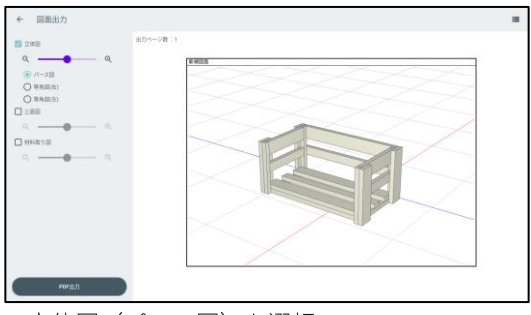

立体図(パース図)を選択

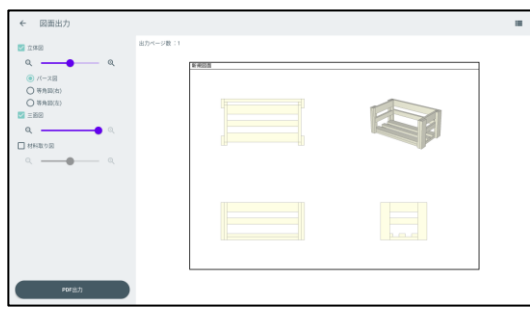

三面図を選択

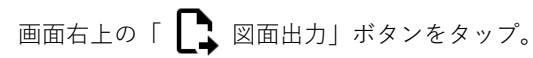

図面出力画面に切り替わり、印刷イメージが表示されま す。

図面に出力することができる情報は以下の通りです。

- 立体図 パース図と等角図(右または左)が選択できます。
- 三面図 図面を第三角法による正投影図で出力できます。
- 材料取り図 材料取り図を出力できます。サイズはスライダーで 調整することができます。

「**PDF出力」ボタンをタップ**すると設定された内容で 図面をPDF出力します。共有先の選択が表示されますの で、Google driveなどに保存してください。

元の画面に戻るには 🗲 ボタンをタップしてください。

| 🛃 立体図                    | 出力ページ数:3                                                                                                    |  |
|--------------------------|----------------------------------------------------------------------------------------------------|--|
| a ——• a                  | 8.4005                                                                                                    |  |
| <ul> <li>バース回</li> </ul> | Kism 1x18/ (12×12×100) - 4.8                                                                                                    |  |
| ○ 等角間(右)                 | 28 <sup>[0</sup> 300 0]<br>35 : tem                                                                                                    |  |
| ○ 等角回(左)                 | 180 - 147                                                                                                    |  |
| 2 王嗣昭                    | 100 - 100 - |  |
| ०, ०,                    | 10 - 100 - 10 - 10 - 10 - 10 - 10 - 10                                                                                                    |  |
| 🛃 材料取り回                  | Kism 1x2村 (04+12×300) - 3市                                                                                                    |  |
| ० ०.                     | 22                                                                                                    |  |
|                          | 70 100 100 100 100 100 100 100 100 100 1                                                                                                    |  |
|                          | 72 Not 100 1400                                                                                                    |  |
|                          | Kism 1x383 (16+12×100) - 6/8                                                                                                    |  |
|                          | 10 H0                                                                                                    |  |
|                          | 200<br>201<br>201<br>201<br>201<br>201<br>201<br>201                                                                                                    |  |
|                          |                                                                                                    |  |

材料取り図を選択

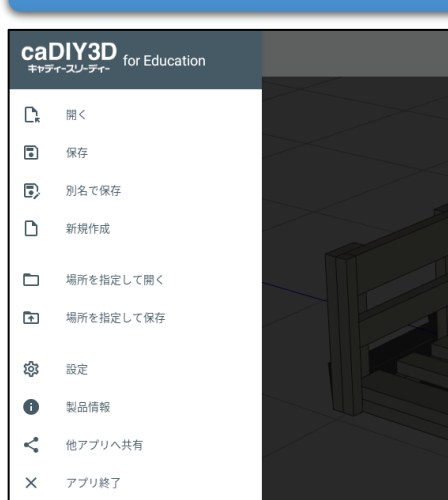

# 図面を保存・共有しよう

| 図面を開いたり、保存し<br>ます。    | 」たりするにはメインメニューから処理を選択し                      |
|-----------------------|---------------------------------------------|
| 「開く」                  | 保存されている図面を選択し、開きます。                         |
| 「保存」                  | 現在の図面を保存します。                                |
| 「別名で保存」               | 現在の図面を別名で新たなファイルとして保存します。                   |
| 「新規作成」<br>「場所を指定して開く」 | 現在の図面とは別に新規図面を作成します。<br>場所を指定して図面を選択し、開きます。 |
| 「場所を指定して保存」           | 場所を指定して現在の図面を保存します。                         |
| 「設定」<br>「製品情報」        | 設定画面を開きます。<br>製品情報、ライセンス情報などの画面を開きます。       |
| 「他アプリへ共有」<br>「アプリ終了」  | 共有機能を使って、現在の図面を共有します。<br>アプリを終了します。         |

Japan micro system Co., Ltd.